Short instructions for setting up the Pilot device inverter (Gen24, Tauro, Verto) for work in the microgrid system with Victron.

For proper operation, all devices in the system (Fronius and Victron) must be updated to the latest firmware version before setting up the Microgrid solution - <u>instructions for</u> <u>updating the firmware</u>.

- AC-coupled PV with Fronius PV Inverters
- AC-coupling and the Factor 1.0 rule

MG operation with Victron: for frequency regulation in backup mode (when AC-in1 and AC-in2 are disabled) - Victron inverters create an AC grid for the operation of the Fronius inverter. Setting that needs to be done from the Fronius side:

# 1. Select country code MG50Hz:

- -> Pilot WebUI main menu (login as "Technician" user account)
- -> Safety and Grid Regulations (menu on the left side)
- -> Country Setup -> enter code 77634
- -> Country Setup Selection
- -> Select (Region: 50Hz, Grid Code: Microgrid 50Hz)
- -> Click on "Reload current Country Setup" button + "Save" button

| Country Setup        |    |                    |   |
|----------------------|----|--------------------|---|
| Country Setup        |    |                    |   |
| Country / Region *   |    | Grid Code *        |   |
| 50Hz                 | •  | Microgrid 50Hz     | ▼ |
| AC nominal frequency |    | AC nominal voltage |   |
| 50                   | Hz | 230                | V |

### 2. Activate Modbus TCP settings:

- -> Pilot WebUI main menu (login as "Technician" user account)
- -> Communication (menu on the left side)
- -> Modbus
- -> Modbus Server via TCP -> Activate

-> Select (Modbus Port: 502, SunSpec Model Type: int + SF, Meter Address: 200, Allow control - active)

-> Click on "Save" button

| Modbus Server via TCP              |                      |   |
|------------------------------------|----------------------|---|
| Activate                           |                      |   |
| Modbus Port *                      | SunSpec Model Type * |   |
| 502                                | int + SF             | • |
| Meter Address *                    |                      |   |
| 200                                |                      |   |
| Allow Control     Restrict Control |                      |   |

## 3. Additional settings:

### 3.1. Activate Solar API:

- -> Pilot WebUI main menu (login as "Technician" user account)
- -> Communication (menu on the left side)
- -> Solar API
- -> Activate communication via Solar API
- -> Click on "Save" button

| Fronius           |                                                                                                    |
|-------------------|----------------------------------------------------------------------------------------------------|
|                   | Solar API                                                                                                    |
| Network           |                                                                                                    |
| Modbus            | i Note                                                                                                    |
| Cloud control     | The Solar API is an Ethernet-based, open JSON ir<br>ation. For security reasons the interface is disab<br>smart home solutions, etc.). |
| Solar API         | For monitoring Fronius recommends to use Solar                                                                                         |
| Solar.web         |                                                                                                    |
| Internet Services | Activate communication via Solar API                                                                                                   |

### 3.2. Set controlling priorities:

- -> Pilot WebUI main menu (login as "Technician" user account)
- -> Safety and Grid Regulations (menu on the left side)
- -> I/O Power Management
- -> make sure that option "Modbus Control" is set to be priority 1
- -> Click on "Save" button

| Fronius                       |                        |   |
|-------------------------------|------------------------|---|
| ← Safety and Grid Regulations | I/O Power Management   |   |
| 告 Country Setup               | V+/GND 10 1            |   |
| Export Limitation             | V+ V+ 0 2 4 6 8 10     |   |
| I/O Power Management          |                        |   |
| Autotest (CEI 0-21)           | Pin 0                  |   |
|                               | Rules                  | 0 |
|                               | Rule 1 🗟 💭 💉           |   |
|                               | Rule 2 😰 💭 💉           | - |
|                               | Rule 3 🛱 🕖 💉           | - |
|                               | Rule 4 🛱 💭 💉           |   |
|                               | <u> </u>               |   |
|                               |                        |   |
|                               | Controlling Priorities | ٦ |
|                               | 1. Modbus Control      |   |
|                               | 2. Export Limitation   | _ |
|                               | 3. IO Powerlimit       |   |

## 3.3. Check power control settings:

- -> Pilot WebUI main menu (login as "Technician" user account)
- -> Safety and Grid Regulations (menu on the left side)
- -> Export Limitation
- -> Make sure that "Power control" is deactivated (this is the default).
- -> Click on "Save" button

| • | Fronius                    |     |
|---|----------------------------|-----|
| ÷ | Safety and Grid Regulation | ns  |
| 素 | Country Setup              | ê > |
|   | Export Limitation          |     |
|   | I/O Power Management       |     |
|   | Autotest (CEI 0-21)        |     |

\* Only in case if you wish for the Fronius to stop generating if communications are lost (and no longer receiving instructions from Modbus control), then additionally Export Limitation and Power control also needs to be configured (only Soft limit).

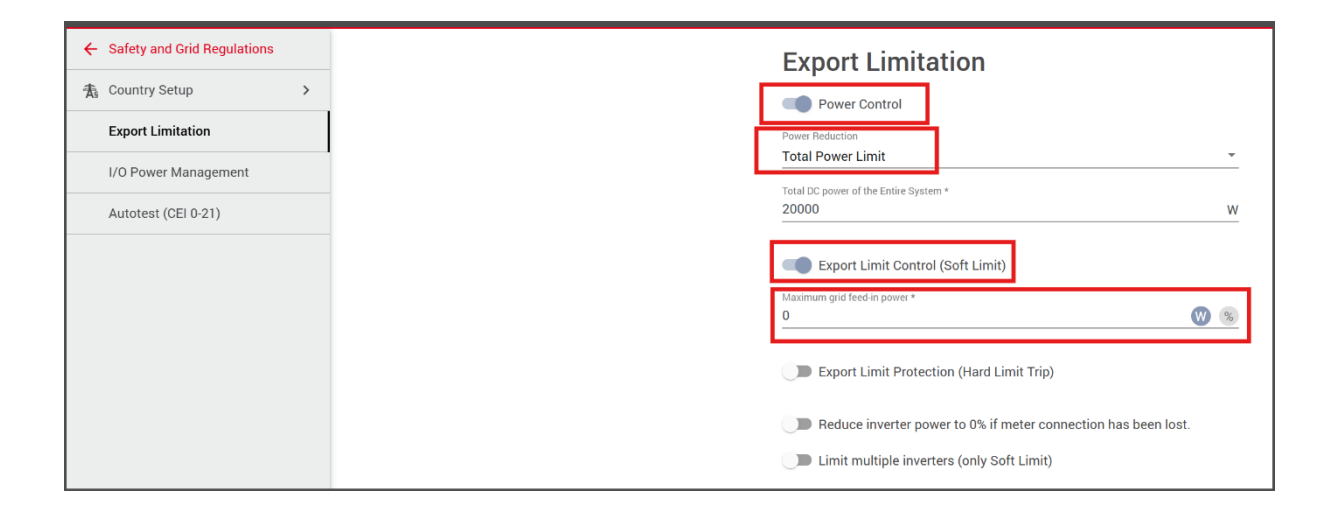